# How to Update Your Monthly Donation in PayPal

If you would like to adjust your monthly donation to Laguna Food Pantry through PayPal, please follow the steps below.

# **Step 1: Log in to Your PayPal Account**

1. Visit **<u>PayPal</u>** and log in with your email and password.

# **Step 2: Access Your Automatic Payments**

- 1. Click on the **gear icon** (Settings) located in the top right corner.
- 2. Select **"Payments"** from the menu at the top of the page.
- 3. Click on **"Manage Automatic Payments"** under the **Automatic Payments** section.

### **Step 3: Locate Your Laguna Food Pantry Subscription**

In the list of active payments, find and select Laguna Food
Pantry to view the subscription details.

### **Step 4: Modify Your Payment Amount**

- On the subscription details page, look for the option to "Change" or "Update" the payment amount.
- 2. Enter the new monthly donation amount you wish to contribute.
- 3. Review your changes and click **Save** or **Confirm** to finalize the update.

#### **Need Assistance?**

If you have any questions or need assistance, please reach out to Maurice, Program & Development Manager, at programanager@lagunafoodpantry.org or (949) 497-7121. We appreciate your continued support of Laguna Food Pantry!

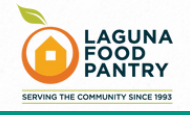